# <u>Standard Operating Procedure (SOP) on paddy purchaseDetails</u> <u>by doing Biometric e-KYC :-</u>

Now, paddy purchase has been made mandatory by **e-KYC through biometric authentication** through the biometric scanners.

**1. Driver Software Installation:-** At first, the purchasing officer must install the software required to use the biometric scanner provided to him. Now, presently biometric scanners are any of the two varieties:-

# (1) Precision and (2) Secugen

Depending upon the type of scanner, the concerned Purchasing Officer has to download the driver software and then install the software for using the biometric device connected with the computer before clicking Capture Finger Print

The biometric device already supplied to the P.O.s must be set up with the computer in use in the paddy purchase center. Concerned P.O. has to download that software for using this module for the first time.

If the Biometric Scanner device is of type Secugen, then both *Secugen RD Service and Secugen Driver for Windows* are needed to be downloaded and then installed. If the Biometric Scanner device is of type **Precision**, then only *Precision RD Service* is needed to be downloaded and then installed.

To do the same, the required software can be downloaded by clicking on the "SOP" tab in the portal <u>https://procurement.wbfood.in/</u>, as shown below.

| curement.wb100d.lh/SOP/S | Огазрх                                                         | E X           |
|--------------------------|----------------------------------------------------------------|---------------|
|                          | SOP List                                                       |               |
| SI. No.                  | SOP Subject                                                    | Download      |
| 1.                       | How to Fix date for selling Your Paddy                         | [*]           |
| 2.                       | SOP on Changing mobile and bank account details by doing eKYC  | [1]           |
| 3.                       | SOP on Blending Machine inspection                             | [*]           |
| 4.                       | SOP on FRK                                                     | [*]           |
| Download                 | the required software from the link :                          |               |
| SI. No.                  | Driver Name                                                    | Download      |
| 1.                       | Paddy purchase with biometric fingerprint authentication Video | ( <b>±</b> 1) |
| 2.                       | Secugen RD Service                                             | [*]           |
| 3.                       | Secugen Driver For Windows                                     | [ <b>土</b> ]  |
| 4.                       | Precision RD Service                                           | <b>[±</b> ]   |

#### Screenshot 1: SOP as uploaded in procurement portal

# 2. Purchase through Biometric Scanner:-

After successful installation of driver software, paddy can be purchased by doing Biometric e-KYC.

While initiating purchase, details of the farmers (who have pre-scheduled selling their paddy in that CPC) will appear in the login of the purchasing officer. He should select the concerned farmer from whom paddy would be purchased.

| 6                       |   | Purchase                        |                                     |                          |         |                                |                                       |
|-------------------------|---|---------------------------------|-------------------------------------|--------------------------|---------|--------------------------------|---------------------------------------|
|                         |   | Procurement Rate<br>Rs. 2,060/- | Patitly Purchase Limit<br>95000 QTL |                          |         | Paddy Purchased<br>87361.6 QTL | Parity Purchase Balance<br>7638.4 QTL |
| Equipments verification | Y |                                 |                                     |                          |         |                                |                                       |
| Registration            | * | Name                            | <b>₩</b> SCHEDULI                   | 5 FOR - 02 Apr 202       |         | 🗰 go home                      | Asdha number                          |
| Schedule                | ۲ |                                 |                                     |                          |         |                                |                                       |
|                         | ř | Account No.                     |                                     | Sea                      | rch:    |                                |                                       |
| Dispetch                | ۷ | Quantity                        | FARMER NAME                         | REGISTRATION NO          | SLOT NO | PURCHASE                       | Amount (in Rs.)                       |
| Hank Validation         | ¥ | Quintal                         |                                     | 3270040563               | 6       | TE PURCHASE                    |                                       |
| Reports                 | ۷ |                                 | Phan                                | ing 4 (n 4 (N 4 ) mining |         |                                |                                       |
| Muster Roll             | ¥ |                                 | 5100                                | ing FIC FOFTEnnies       |         | Previcus Next                  |                                       |
|                         | ¥ |                                 |                                     |                          | Reset   | Save                           |                                       |
| <b>Feedback</b>         | Y |                                 |                                     |                          |         |                                |                                       |

**Screenshot 3: Purchase link in procurement portal** 

On clicking of purchase tab, as shown in the screen shot (no.3) above, a screen would appear by prompting the farmer to scan his finger for doing e-KYC. (Screenshot no. 4)

| Online Procurer            | nent | Welcome, CPCS240043 (KMS : 2223)       |                                                                                                    | Logour                 |  |  |
|----------------------------|------|----------------------------------------|----------------------------------------------------------------------------------------------------|------------------------|--|--|
|                            |      | Purchase                               |                                                                                                    |                        |  |  |
|                            |      | Procurement Rate Paddy                 | Fingerprint Validation X                                                                                   | Paddy Purchase Balance |  |  |
|                            |      | Rs. 2,040/- & incentive Rs. 20/- 66950 | Put your Finger on the Device                                                                              | 261.049999999996 QTL   |  |  |
|                            |      | Name                                   | Port : 11100 Status : NOTREAI ~                                                                            | Aadhar number          |  |  |
| Schedule                   |      |                                        |                                                                                                    |                        |  |  |
| Purchase                   |      | Account No.                            |                                                                                                    |                        |  |  |
| Dispatch                   |      | Quantity                               |                                                                                                    | Amount (in Rs.)        |  |  |
| Bank Validation<br>Reports |      |                                        | Attention: You cannot<br>proceed/purchase paddy without<br>biometric fingerprint authentication of         |                        |  |  |
|                            |      |                                        | the farmer. Please download the<br>required software from the below link<br>and proceed to purchase paddy. |                        |  |  |
| Search IFS Code            |      |                                        |                                                                                                    |                        |  |  |
| Feedback                   |      |                                        | Secugen Secugen Driver Precision<br>RD Service For Windows RD Service                                      |                        |  |  |
| Utilities                  |      |                                        |                                                                                                    |                        |  |  |
| CPC Picture Upload         | Ť    |                                        |                                                                                                    |                        |  |  |
| \$ 25 Ø                    | O    |                                        |                                                                                                    |                        |  |  |

# **Screenshot 4: Link for biometric authentication**

If an only if biometric authentication is done, the P.O. would be able to proceed further.

Finally, the P.O. should enter the amount of paddy to be procured in the scheduled text box and thus the process of paddy purchase would be completed. (Screenshot 5)

|                         |   | Purchase            |                      |                                |                                      |  |  |
|-------------------------|---|---------------------|----------------------|--------------------------------|--------------------------------------|--|--|
|                         |   | Procurement Rate    | Paddy Purchase Limit | Paddy Purchased<br>87361.6 OTL | Paddy Purchase Balance<br>7638.4 OTI |  |  |
| Equipments verification | ۲ |                     |                      |                                |                                      |  |  |
| Registration            | ۲ | Name                | Total procurement f  | rom this farmer                | Aadhar number                        |  |  |
| Schedule                | ۲ | NURJAHAN KHATUN     | 0.00 Qtl             |                                | 635521707204                         |  |  |
| Purchase                | ۲ |                     |                      |                                | UPDATE                               |  |  |
| Dispatch                | ۲ | Account No.         | IFS Code             |                                |                                      |  |  |
| Bank Validation         | * | 4000 4710 3015 8139 | CBIN0R40012          |                                |                                      |  |  |
| Reports                 | * | Quantity            | Re Enter Quantity    |                                | Amount (in Rs.)                      |  |  |
| Muster Roll             | • | Quintal KG          | Quintal              | KG                             |                                      |  |  |
| Search IFS Code         | • |                     |                      |                                |                                      |  |  |
|                         |   |                     |                      |                                |                                      |  |  |

**Screenshot 5: Purchase screen of procurement portal**